# 🗌 🔲 Data Mapping 🔲 Moodle

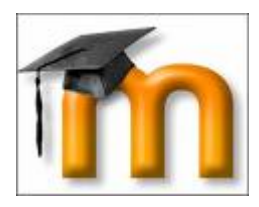

 Description
 LDAP
 moodle

 Active Directory
 Description
 Description

 Description
 Description
 Description

 Description
 Description
 Description

 Description
 Description
 Description

 Description
 Description
 Description

 Description
 Description
 Description

 Description
 Description
 Description

 Description
 Description
 Description

 Description
 Description
 Description

 Description
 Description
 Description

 Description
 Description
 Description

 Description
 Description
 Description

 Description
 Description
 Description

 Description
 Description
 Description

 Description
 Description
 Description

 Description
 Description
 Description

 Description
 Description
 Description

 Description
 Description
 Description

 Description
 Description
 Description

 Description

First Name DDDD DDDD

Surname [][]] [][][][]]

[]]] Email address []]] e-mail []]]]]]

First Name -> givenName
Surname -> sn
Email address -> mail

#### DATA MAPPING

| First name    | givenName                  | These fields are optional. You can choose to pre-fill      |
|---------------|----------------------------|------------------------------------------------------------|
|               | Update local On creation - | some Moodle user fields with information from the          |
|               | Update external            | LDAP fields that you specify here.                         |
|               | Never -                    | If you leave these fields blank, then nothing will be      |
|               | Lock value                 | transferred from LDAP and Moodle defaults will be used     |
|               |                            | instead.                                                   |
| _             |                            |                                                            |
| Surname       | sn                         | In either case, the user will be able to edit all of these |
|               | Update local On creation - | fields after they log in.                                  |
|               | Update external            | Undate local: If eachied the field will be undated (from   |
|               | Never 👻                    | opulate local: If enabled, the field will be updated (from |
|               | Lock value                 | external autil) every une the user logs in or there is a   |
|               | Unlocked if empty 👻        | user synchronization. Fields set to update locally should  |
| Email address | li eren l                  | De locked.                                                 |
| Email address | I TTAIL                    | Lock value: If enabled, will prevent Moodle users and      |
|               | Update local On creation - | admins from editing the field directly. Use this option if |
|               | Update external            | you are maintaining this data in the external auth         |
|               | Never 👻                    | system                                                     |
|               | Lock value                 | system.                                                    |
|               | Unlocked if empty 👻        | Update external: If enabled, the external auth will be     |
| ** 000000     |                            | 10000000000000000000000000000000000000                     |
|               |                            |                                                            |

| ชื่อ / นามสกุล         | อีเมล                           |   | จังหวัด   | ประเทศ | เข้ามาครั้งสุดท้ายเมื่อ |       |    |
|------------------------|---------------------------------|---|-----------|--------|-------------------------|-------|----|
| .givenName + sn        | mail                            |   | chiangmai | ไทย    | 15 วินาที               | แก้ไข |    |
| Prasert Teppap         | teppap@rmutl.ac.th              |   |           |        | 9 ชั่วโมง 35 นาที       | แก้ไข | ລນ |
| weerasak panyarach     | Weerasak@rmutl.ac.th            |   | เชียงใหม่ | ไทย    | 7 ชั่วโมง 23 นาที       | แก้ไข | ລນ |
| กฤษนัณต์ ศิริไพบูลย์   | kritsanan_si50@live.rmutl.ac.th |   |           |        | 3 ชั่วโมง 43 นาที       | แก้ไข | ລນ |
| กษิต ขอนกลาย           | kasit_ko50@live.rmutl.ac.th     |   |           |        | 3 นาที่ 37 วินาที       | แก้ไข | ລນ |
| กิตติกุล บุญมหาธนาก    | kittikul_bo50@live.rmutl.ac.th  |   | เชียงใหม่ | ไทย    | 7 ชั่วโมง 37 นาที       | แก้ไข | ລນ |
| กิตติพงศ์ หน่อใจ       | kittipong_no50@live.rmutl.ac.th | 1 |           |        | 23 ชั่วโมง 55 นาทึ      | แก้ไข | ລນ |
| กิตติพงศ์ สิงหวัฒนศิริ | kittipong_si49@live.rmutl.ac.th |   |           |        | 7 ชั่วโมง 32 นาที       | แก้ไข | ລບ |
| กุลธิดา เจริญเมือง     | kultida@rmutl.ac.th             |   | เชียงใหม่ | ไทย    | 3 ชั่วโมง 54 นาที       | แก้ไข | ລນ |
| คเชน เชื้อพูล          | kachen_ch50@live.rmutl.ac.th    |   |           |        | 20 ชั่วโมง 57 นาที      | แก้ไข | ลบ |

list of users

| CN — Common Name | CN=Guy Thomas. Actually,<br>this LDAP attribute is made<br>up from givenName joined to<br>SN.                                                                                 |
|------------------|----------------------------------------------------------------------------------------------------|
| description      | What you see in Active<br>Directory Users and<br>Computers. Not to be<br>confused with displayName on<br>the Users property sheet.                                            |
| displayName      | <pre>displayName = Guy Thomas. If you script this property, be sure you understand which field you are configuring. DisplayName can be confused with CN or description.</pre> |

| DN — also<br>distinguishedName | DN is simply the most<br>important LDAP attribute.<br>CN=Jay Jamieson, OU=<br>Newport,DC=cp,DC=com                         |
|--------------------------------|----------------------------------------------------------------------------------------------------|
| givenName                      | Firstname also called<br>Christian name                                                                                    |
| homeDrive                      | Home Folder : connect.<br>Tricky to configure                                                                              |
| name                           | name = Guy Thomas. Exactly<br>the same as CN.                                                                              |
| objectCategory                 | Defines the Active Directory<br>Schema category. For example,<br>objectClass = Person                                      |
| objectClass                    | objectClass = User. Also<br>used for Computer,<br>organizationalUnit, even<br>container. Important top<br>level container. |
| physicalDeliveryOfficeName     | Office! on the user's General property sheet                                                                               |
| profilePath                    | Roaming profile path:<br>connect. Trick to set up                                                                          |
| sAMAccountName                 | sAMAccountName = guyt. Old<br>NT 4.0 logon name, must be<br>unique in the domain. Can be<br>confused with CN.              |
| SN                             | SN = Thomas. This would be<br>referred to as last name or<br>surname.                                                      |
| userAccountControl             | Used to disable an account.<br>A value of 514 disables the<br>account, while 512 makes the<br>account ready for logon.     |

| userPrincipalName | userPrincipalName =           |
|-------------------|-------------------------------|
|                   | guyt@CP.com Often             |
|                   | abbreviated to UPN, and looks |
|                   | like an email address. Very   |
|                   | useful for logging on         |
|                   | especially in a large         |
|                   | Forest. Note UPN must be      |
|                   | unique in the forest.         |

### UAC windows 2008 Server

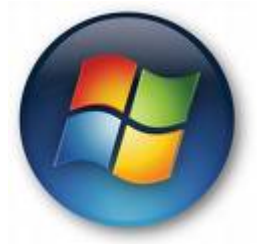

 $\square$ 

ΠΠ \_\_\_\_\_\_ 

חחחחחחח windows 2008 server (Domain Controller) חחחחח חחח Controller 

nnnnnnnnnn add account <u>nnnnnnnnnnnnn</u> windows live @edu \_\_\_\_\_\_ Power Shell v2 \_\_\_\_\_\_

#### • \_\_\_\_\_ start -> run -> msconfig

| Internet Ontions Vi                              | iow basic ini ormadori aboac yoar compacer system secangs.            |
|--------------------------------------------------|-----------------------------------------------------------------------|
|                                                  | iew Internet Explorer settings                                        |
| Internet Options<br>Internet Protocol Configurat | iew and configure network address settings.                           |
| Performance Monitor M                            | Ionitor the reliability and performance of local or remote computers. |
| Task Manager Vi                                  | iew details about programs and processes running on your computer.    |
| Disable UAC D                                    | isable User Account Control (requires reboot).                        |
| Enable UAC Ei                                    | nable User Account Control (requires reboot).                         |
| Command Prompt O                                 | pen a command prompt window.                                          |
| Registry Editor M                                | lake changes to the Windows registry.                                 |
| •                                                |                                                                       |
| elected command:                                 |                                                                       |
| -<br>C:\Windows\System32\cmd.exe.(k              | wwindir%\System32\reg.exe ADD HKLM\SOFTWARE\Microsoft\Window          |
|                                                  |                                                                       |

## LDAP Moodle

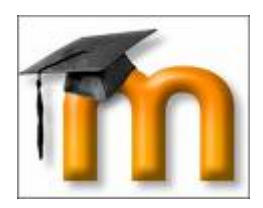

\_\_\_\_\_0\_\_\_\_\_0\_\_\_\_0pen Source Moodle LMS (Learning Management System) moodle nonnonnonnonnon

\_\_\_\_\_\_ <u>חחחחחחחחחחחחחחח</u> username <u>חחחחחחחחח</u> ח(חחחחחחחח 10 <u>חחחחח חחחחחחחחחח (10 username)</u> 

- DC (Active Directory) ההההההההההההההההההההההההההההההה
- Moodle (חחחחחחחחחחחחחחחחחחחחחחחחחחחחח)
- \_\_\_\_\_\_\_\_

• ППППППППППППП username admin ППППППП moodle

| Carl Mary Andrew Street                                                                                                    | And and a first start start start start start start start start start start start start start start start start                                                                                                    |                                 | 2 **         | a la contra de           | 14             |
|----------------------------------------------------------------------------------------------------|----------------------------------------------------------------------------------------------------|---------------------------------|--------------|--------------------------|----------------|
| a ga ya tauta ya as                                                                                                    |                                                                                                    |                                 |              |                          |                |
| · · · · · · · · · · · · · · · · · · ·                                                                                                    | an advertages                                                                                                    |                                 |              | 12-10-10-10 In           | an - 10 fait - |
| est moodle                                                                                                    |                                                                                                    |                                 |              | is on legal in a Alm     | (inclused)     |
| ted manife - Administration                                                                                                    | - Usans - Authanticetten                                                                                                    |                                 |              | Bala                     | alling in      |
| Administration                                                                                                    | Peace documents adhered at the peace of the second page of the peace of the peace o | aranga diwen in onder d'Yaldhoo | un Setriamie | z with the handled by    | 50             |
| A A Residential                                                                                                    | Manne                                                                                                    | Enable                          | UpDears      | Latings .                |                |
| C Personal Processory                                                                                                    | Manual accounts                                                                                                    |                                 |              | Settings                 |                |
| Constant of Constant                                                                                                    | Marloger .                                                                                                    |                                 |              | Tolkings                 |                |
| Languige                                                                                                    | LDuP same                                                                                                    |                                 |              | Salar                    |                |
| i include                                                                                                    |                                                                                                    |                                 |              | Settings                 |                |
| Ageneration                                                                                                    |                                                                                                    |                                 |              | Today of                 |                |
| Lances March 199                                                                                                    |                                                                                                    |                                 |              | Turney .                 |                |
| rateorem                                                                                                    |                                                                                                    |                                 |              | Settings                 |                |
| Treporte                                                                                                    |                                                                                                    |                                 |              | Tribital                 |                |
|                                                                                                    |                                                                                                    |                                 |              | Tuttings.                |                |
| and the second second s |                                                                                                    |                                 |              | Settings                 |                |
| (See 5)                                                                                                    |                                                                                                    | ~                               |              | Trettings                |                |
| and the second second                                                                                                    |                                                                                                    |                                 |              | Datasys                  |                |
| American The Local                                                                                                    |                                                                                                    | ~                               |              | Sotings                  |                |
| Contract of the second                                                                                                    |                                                                                                    | ~                               |              | 1-minut                  |                |
|                                                                                                    | the state spectrum in the second second seco | -                               |              | Datterps                 |                |
|                                                                                                    |                                                                                                    |                                 |              |                          |                |
|                                                                                                    |                                                                                                    |                                 |              |                          |                |
| Charles Personal Advantage, 1976                                                                                                    | denosity horse although the                                                                                                    |                                 |              | April and a state of the | 10,000         |

- OOOOOOOO Settings

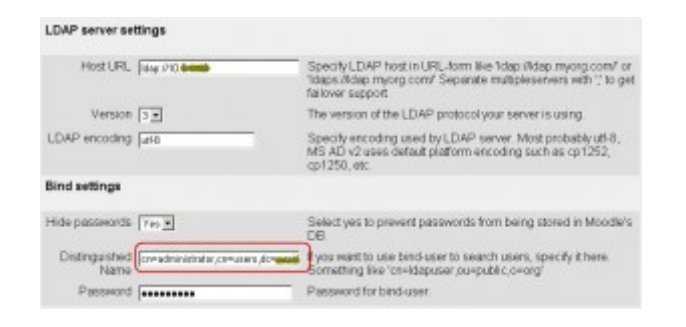

#### LDAP Server Settings

#### • Host URL : ldap://192.168.1.10

#### - Version 3

LDAP Encoding : utf-8

#### Bind Settings

- - Hide Password : Yes
- - DICCOURSE AD DICCOURSE AD Active Directory Service Interfaces DOCO adsi DOCO DOCO
  - start -> run -> adsiedit.msc

| 7   | Type the name of a program, folder, document,<br>Internet resource, and Windows will open it for y | or<br>/ou. |
|-----|----------------------------------------------------------------------------------------------------|------------|
|     |                                                                                                    | .00.       |
| en: | adsiedit.msc                                                                                       |            |

| 6.4051 her                             | Plane -                             | Chait   | Datinguited have                                    |
|----------------------------------------|-------------------------------------|---------|-----------------------------------------------------|
| Convertigation (Station Street Local)  | - Onecount manager                  | 189     | Okraspert navage (Okribers,DC-and COrised           |
| H- DC-mark SC-local                    | Confederation .                     | 107     | Cheldered die Dielber 20-das 20-last                |
| Si 😅 Okebulke                          | To-maker propert                    | unter . | On-skaller present Ch-Line LOC-matter-basi          |
| In Computer Accounts                   | - Oi-backappermati                  | 1000    | Ok-badage: mail: Ok-then.00-mail.00-bed             |
| (i) UniComputer Deballed               | ClauCart (Nationarco                | 210     | Oke-Cert Publishers, Oke-Liters, OC-mark, OC-local  |
| 31 Ch+Conputer                         | - Cimbing                           | -       | Oberling Chelaws, DCs                               |
| E Gracucture                           | CTI-CTI-CTIVE                       | unter   | ch-datum-manuto- '.do-kos                           |
| ar 🔤 ODHDonan Corcidero                | Cardeo Advantagen                   | 2102    | ON-DECK Administrations (De-Users) DOV- **000-basis |
| 2 Christian Contractor                 | Calced?Users                        | 200     | Oke0HCP itsets/Cheitsets/OCe 7,00mked               |
| and the state with a second            | ClerCrahibars                       | 1000    | Obstantiation Children SCon Colone                  |
| No. Charles and Declarate Security Co. | Tra-chaughtering                    | 1000    | Ob-destadeshow, Ch-UseLDD- 100-basi                 |
| Statement fortune Setup (b)            | Ge-Conse Adhen                      | 200     | Ole-Banah Adams, Ole-Esers, OC+ ", OC+boal          |
| F Ch-NTO Oatas                         | CanDonain Computers                 | 210     | Ok-Benaly Computers, Oktobers, DO - 300 closed      |
| E OLIVONTRATIS                         | Chiefunge Cartellers                | 1000    | Okedamaty Cashyalwa, Chini Awa, D.Car. 7, D.Calandi |
| st CB-Programouta                      | Cte-Conail Guests                   | 9994    | Ob-Barran Sands, Ob-Barri, DO-Isoal                 |
| 2) 🔛 Okemaliana                        | Cle-Conain Users                    | annia - | Ok-banah/usenuOk-taenuDO*DO-local                   |
| Si 🛄 Ch-System                         | - Oliverstangerigan Adarbas         | prog.   | Okodosteprise Advans, Okoibans, DOr . 5, DOritoal   |
| 8 - Clinther Jaconsta                  | Chier Drage Policy Creation Commen- | -       | ClinitespiPaley Denter Orners, Okcibers, DCr        |
| S Chebers                              | The-Gaset                           | 100     | Ch-Suell, Ch-Lee LOC                                |
| Configuration (Bearter Transfer Local) | OH+NDAssistant_Joc?UT               | 100     | On-Melphointark_Der725.ON-Elem.000 - 100-boat       |
| [] Shena Bendermanika (                | - OinHebSenkerGroup                 | 214     | OlivitelpServiceoGroup,OlivUsers,DOre . "(DOvload   |
|                                        | Claudit_MPG                         | and a   | Chedit (WH4) Chinkeys (DCor 7) DColord              |
|                                        | I may some where                    | 1000    | Other and Other State Other Control of              |

- OCOURTING ADSI Edit COURTING USER administrator
   OCOURTING COURTING USER COURTING COURTING COURTING USER COURTING COURTING COURTING COURTING COURTING COURTING COURTING COURTING COURTING COURTING COURTING COURTING COURTING COURTING COURTING COURTING COURTING AD COURTING COURTING
- Distinguished name : cn=administrator, cn=users, dc=university, dc=l ocal
- - Password : \*\*\*\*\*\*\*\*\*

| User lookup set              | tings                               |                                                                                                    |
|------------------------------|-------------------------------------|----------------------------------------------------------------------------------------------------|
| User type                    | MS AutionDirectory                  | Select how users are stored in LDAP. This setting also<br>specifies how login expiration, grace logins and user creation<br>will work.           |
| Contexts                     | our eser accounts, der and der tees | List of contexts where users are located. Separate different<br>contexts with?. For example: 'ou=users,o=org;<br>ounofilers.o=org?               |
| Search<br>subcontexts        | THE M                               | Search users from subcontexts.                                                                                                    |
| Dereference<br>aliases       | iva 💌                               | Determines how aliases are handled during search. Select one<br>of the following values: "No" (LDAP_DEREF_NEVER) or<br>"Yes" (LDAP_DEREF_ALWAYS) |
| User attribute               | aAMAc count Name                    | Optional: Overrides the attribute used to name/search users. Usually 'cn'.                                                                       |
| Member<br>attribute          | menber                              | Optional: Overrides user member attribute, when users belongs to a group. Usually 'member'                                                       |
| Member<br>attribute uses dit | þ                                   | Optional: Overrides handling of member attribute values, either 0 or 1                                                                           |
| Object class                 | [stell                              | Optional: Overrides objectClass used to name/search users on<br>ldsp_user_type. Usually you dont need to chage this                              |

#### User lookup settings

- User type [][] [][][][][] Directory Service [] [][][][][][]] AD
  - •User type : MsActiveDirectory

- - Attine Sextery Here and Congodory

     Image: Sextery Here and Congodory

     Image: Sextery Here and Congodory

     Image: Sextery Here and Congodory

     Image: Sextery Here and Congodory

     Image: Sextery Here and Congodory

     Image: Sextery Here and Congodory

     Image: Sextery Here and Congodory

     Image: Sextery Here and Congodory

     Image: Sextery Here and Congodory

     Image: Sextery Here and Congodory

     Image: Sextery Here and Congodory

     Image: Sextery Here and Congodory

     Image: Sextery Here and Congodory

     Image: Sextery Here and Congodory

     Image: Sextery Here and Congodory

     Image: Sextery Here and Congodory

     Image: Sextery Here and Congodory

     Image: Sextery Here and Congodory

     Image: Sextery Here and Congodory

     Image: Sextery Here and Congodory

     Image: Sextery Here and Congodory

     Image: Sextery Here and Congodory

     Image: Sextery Here and Congodory

     Image: Sextery Here and Congodory

     Image: Sextery Here and Congodory

     Image: Sextery Here and Congodory

     Image: Sextery Here and Congodory

     Image: Sextery Here and Congodory

     Image: Sextery Here and Congodory

     Image: Sextery Here and Congodory

     Image: Sextery Here and Congodory

     Image: Sextery Here and Congodory
     </tr

Contexts

accounts,dc=university,dc=local

ou=user

• User Attribute : sAMAccountName

#### • Member Attribute : member

- - Object Class : user

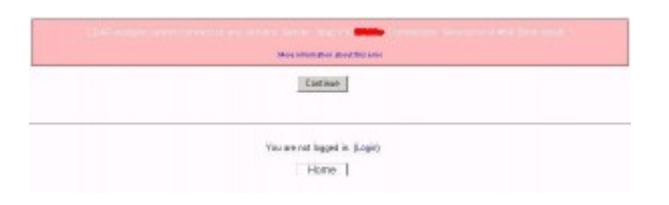

| General |                    |                                      |                       | Shaw Advanced |
|---------|--------------------|--------------------------------------|-----------------------|---------------|
|         | First name*        | present                              |                       |               |
|         | Sumarile*          | Page and                             |                       |               |
|         | Enal addres*       | No. operations                       |                       |               |
|         | Ernal display      | Allow only other course mambers to a | en my ersel address 💌 |               |
|         | Ernal activated    | This arrial address is anabled       |                       |               |
|         | CityBown**         | chianghoi                            |                       |               |
|         | Select a country". | Thailand                             | -                     |               |
|         | Timezone           | Deve's local time ·                  |                       |               |
|         | Preferred language | English (en)                         |                       |               |

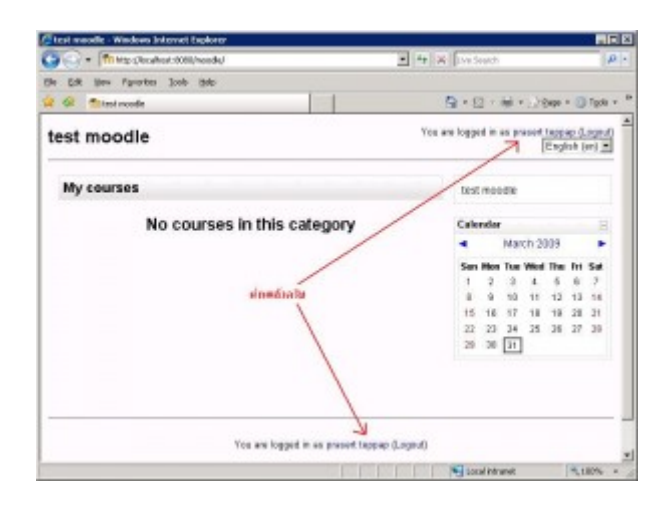

## 

- virtualhost by port □□□□ 80,81 ,82
- virtualhost by name [][][] www,www2,www3
- virtualhost by ip \_\_\_\_ 192.\_168.\_1.\_1 , 192.\_168.\_1.\_2

|                                                                                                | erties                                                                                                    |                                                                                            |                                                                                 |                             |          |             |
|------------------------------------------------------------------------------------------------|----------------------------------------------------------------------------------------------------|--------------------------------------------------------------------------------------------|---------------------------------------------------------------------------------|-----------------------------|----------|-------------|
| vent                                                                                           |                                                                                                    |                                                                                            |                                                                                 |                             |          |             |
| D <u>a</u> te:<br>Ti <u>m</u> e:<br>Typ <u>e</u> :<br>User:<br>C <u>o</u> mpute                | 3/25/2009<br>3:27:27 PM<br>Error<br>N/A<br>:: RMUTLGAI                                                    | <u>S</u> ource:<br>Category:<br>Event <u>I</u> D:<br>MES                                   | HTTP<br>None<br>15005                                                           |                             |          | ↑<br>+<br>■ |
| Descriptio                                                                                     | on:                                                                                                    |                                                                                            |                                                                                 |                             |          |             |
| Only list<br>this mac                                                                          | may contain a<br>hine. The data<br>information, s                                                         | reference to<br>a field contai<br>ee Help and                                              | an interface<br>ns the error r<br>Support Cer                                   | : which<br>numbe<br>nter at | r.<br>r. | ot exist on |
| Only list i<br>this mac<br>For more<br><u>http://g</u> c                                       | may contain a<br>hine. The dat<br>information, s<br><u>o.microsoft.cor</u>                                | reference to<br>a field contai<br>ee Help and<br>n/fwlink/eve                              | an interface<br>ns the error r<br>Support Cer<br><u>ints.asp.</u> ]             | : which<br>numbe<br>nter at | r.       | it exist on |
| Only list i<br>this mac<br>For more<br><u>http://go</u><br>Da <u>t</u> a:                      | may contain a<br>hine. The data<br>information, s<br><u>microsoft.con</u>                                 | reference to<br>a field contai<br>ee Help and<br>n/fwlink/eve<br>(ords                     | an interface<br>ns the error r<br>Support Cer<br>nts.asp.                       | : which<br>numbe<br>nter at | r may no | n exist on  |
| Only list i<br>this mac<br>For more<br><u>http://go</u><br>Da <u>t</u> a: (*<br>9099:<br>9098: | may contain a<br>hine. The data<br>information, s<br><u>microsoft.con</u><br><u>Bytes C w</u><br>99 99 91 | reference to<br>a field contai<br>ee Help and<br>n/fwlink/eve<br>(ords<br>(ords<br>0 00 90 | an interface<br>ns the error r<br>Support Cer<br>nts.asp.<br>00 52 0<br>3a 00 c | : which<br>numbe<br>nter at |          | R.<br>■:.A  |

|                                                                                                    | erties                                                                                                    |                                                |                                                  |                                |              |
|----------------------------------------------------------------------------------------------------|----------------------------------------------------------------------------------------------------|------------------------------------------------|--------------------------------------------------|--------------------------------|--------------|
| Event                                                                                                    |                                                                                                    |                                                |                                                  |                                |              |
| D <u>a</u> te:<br>Ti <u>m</u> e:<br>Typ <u>e</u> :<br><u>U</u> ser:<br>C <u>o</u> mpute<br><u>D</u> escripti<br>Cannot | 3/25/2009<br>3:27:27 PM<br>Error<br>N/A<br>r: ••••••••••••••••••••••••••••••••••••                                                         | Source:<br>Category:<br>Event ID:              | W3SVC<br>None<br>1004                            |                                | +<br>•       |
| D(D)//C                                                                                                    |                                                                                                    | BC IN                                          | COLL 211 30                                      | 10[ S                          | site L. The  |
| Site has<br>For more<br><u>http://q</u>                                                                                | <ul> <li>Information, see</li> <li>Information, see</li> <li>Information, see</li> <li>Information, see</li> <li>Microsoft.com/</li> </ul> | ed. The da<br>Help and<br><u>'fwlink/eve</u>   | a field conta<br>Support Cen<br><u>nts.asp</u> . | ins the error r                | iumber.      |
| Data: (                                                                                                    | <ul> <li>Bytes C Wo</li> <li>20 00 07</li> </ul>                                                                                           | ed. The da<br>e Help and<br>fwlink/eve<br>ords | a field conta<br>Support Cen<br><u>nts.asp</u> . | ins the error r<br>ter at<br>0 | iumber.<br>A |

Description = Description = Descriptio

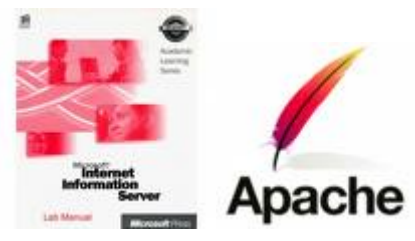

- \_\_\_\_\_ 2\_003
- 1 LAN Card (2 IP Address)
- apache (appserv)

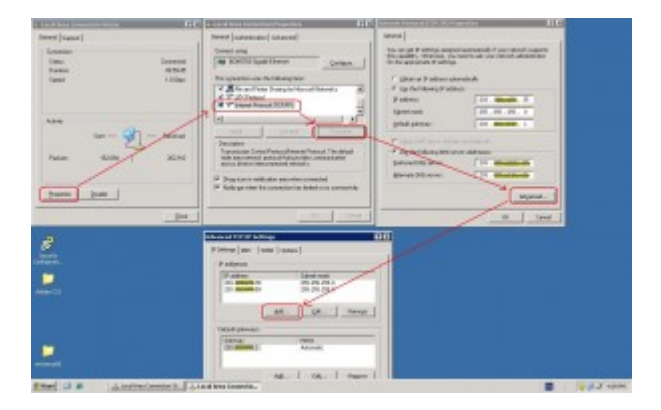

| Edward Information Services ()                                                                                                    | 194) Monager                                                                                      |                                          |                                     |                   |                                                                                                    |              |
|----------------------------------------------------------------------------------------------------|---------------------------------------------------------------------------------------------------|------------------------------------------|-------------------------------------|-------------------|----------------------------------------------------------------------------------------------------|--------------|
| De Atten Den Minden t     ← → 50 00 12 12 13 13 13                                                                                                    | 905<br> 2                                                                                         |                                          |                                     |                   |                                                                                                    | . الألم      |
| Deren Unterseinen Berunden Berunden<br>Berunden Steiner Forder<br>Berunden Berunden<br>Berunden Berunden<br>Berunden Berunden<br>Berunden Berunden Berunden<br>Berunden Berunden Berunden<br>Berunden Berunden Berunden<br>Berunden Berunden Berunden<br>Berunden Berunden Berunden<br>Berunden Berunden Berunden<br>Berunden Berunden Berunden<br>Berunden Berunden Berunden<br>Berunden Berunden Berunden<br>Berunden Berunden Berunden<br>Berunden Berunden Berunden<br>Berunden Berunden Berunden<br>Berunden Berunden Berunden<br>Berunden Berunden<br>Berunden Berunden Berunden<br>Berunden Berunden<br>Berunden Berunden Berunden<br>Berunden Berunden Berunden<br>Berunden Berunden Berunden<br>Berunden Berunden Berunden<br>Berunden Berunden Berunden<br>Berunden Ber | Executions<br>Formation and State<br>Proceeds The advant Advance -<br>Bit Execution and Advance - | l <u>Identhar</u><br>1.<br>2<br>R/CFOLR7 | Sate<br>Parting<br>Raming<br>Raming | Triat header make | F others<br>21 displays<br>21 displays<br>21 displa | Part 01 2061 |
|                                                                                                    | *I                                                                                                |                                          |                                     |                   |                                                                                                    | 1            |

| ault Web Site Pro                   | perties                                     | ?                 |
|-------------------------------------|---------------------------------------------|-------------------|
| Directory Security<br>Web Site Perl | HTTP Headers Custom Errors Server Extension | ns 2002<br>uments |
| Web site identifica                 | tion                                        |                   |
| Description:                        | Default Web Site                            |                   |
| IP address:                         | 203.158.170.35 		 Advanc                    | ed                |
| TCP port:                           | (All Unassigned)                            |                   |
| Tor bow                             | 203.1.2.2.35                                |                   |
| Connections                         |                                             |                   |
| Connection timeo                    | ut: 120 seconds                             |                   |
| Enable HTTP                         | Keep-Alives                                 |                   |
| Enable loggin<br>Active log form    | g                                           |                   |
| W3C Extende                         | d Log File Format 🗾 Properties              |                   |
|                                     |                                             |                   |
|                                     |                                             | _                 |
|                                     |                                             |                   |
|                                     |                                             |                   |
|                                     |                                             | Heln              |
|                                     |                                             |                   |

| Web Site Per                              | formance   IS/          | API Filters   Home | Directory  | Documents         |
|-------------------------------------------|-------------------------|--------------------|------------|-------------------|
| Web site identifica                       | ation                   |                    | 8          |                   |
| Description:                              | Default Web             | Site               |            |                   |
| <u>I</u> P address:                       | 203.1                   | MD-                | •          | A <u>d</u> vanced |
| ICP port:                                 | 80                      | SS <u>L</u> port:  |            |                   |
| — <u>Enable</u> loggir<br>Active log form | ig<br>at:               |                    |            |                   |
| W3C Extende                               | ac<br>d Log File Format | T E                | Properties |                   |
|                                           |                         |                    |            |                   |
|                                           |                         |                    |            |                   |

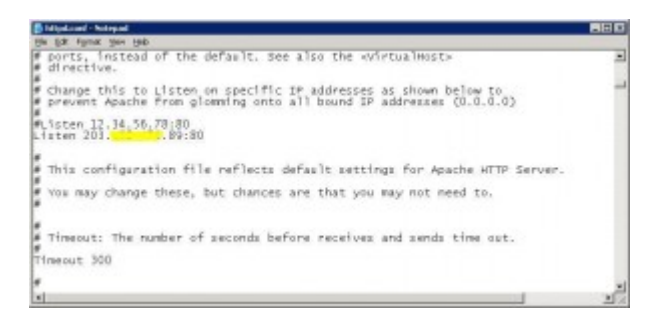

- - IIS \_\_\_\_\_\_ 192.\_168.\_1.\_1
  - apache \_\_\_\_\_\_ 192.\_168.\_1.\_2

| ER pas Syntac             | 2008 | Rep                       |              |           |                  | -     |
|---------------------------|------|---------------------------|--------------|-----------|------------------|-------|
| ) O · 3                   | ps   | earch 💽 Folders 🛄 -       |              |           |                  |       |
|                           | 5    |                           |              |           |                  | × 🖬 🛛 |
| and the second second     | -    | Asia -                    | Fulder Sce   | Sce       | Date Podfed      |       |
| File and Falder Tasks     | 121  | CAppierv                  | 65,004108    |           | 12/362682-0122   |       |
| T their scene fuller      |      | Counterts and Settings    | 1,356,388+8  |           | 28/11/2890 3+41  |       |
| AT SHEAR HALL AND AND AND |      | Constant-                 | 107,487108   |           | 28(11)2550 3:40  |       |
| Hot Carlotte Carlotte     |      | CProgram Piles            | 2,072,331 KB |           | 18/32382 18:47   |       |
|                           |      | Contraction (Contraction) | 51108        |           | 25/082552 15:49  |       |
|                           | -    | C VERDONS                 | 2,478,07993  |           | 25(2)(2552 19:12 |       |
| Other Places              | 12   | Comput                    | 42,848,22    |           | 28/11/2850 3-45  |       |
| 10 202 CT                 |      | Bi dogown-sanoo-o.exe     | 15,005-08    | 15,005-48 | 25/062550 19:10  |       |
| Contraction of the second |      | E AUTOESEC BAT            | Did.         | Did I     | 20(11)2000 3.36  |       |
| An Decrements             |      | COMPLISIS                 | Cox8         | CAS.      | 20(11)2290 0.06  |       |
| SharedDocuments           |      | Carecicensesteropor       | 110          | 108       | 14/30/2017/07    |       |
| My Camputer               |      | -B.                       | 1.000.00     | 100008    | 17/12/18/110-01  |       |
| Hy Network Places         |      | Therefore up              | 2,0,049      | Lines     | 1/12/2011/00/2   |       |
|                           |      | The second second         | 1000         | 1.000     | TRADUCTOR COLOR  |       |
|                           | -    | Costonat                  | 24.12248     | 3,542.58  | 20220200100100   |       |
| California -              | (R)  | C CONTRACT                | 0012008      |           | 126361200E 12644 |       |

- cd c:support
- net stop http /y
- net start w3svc

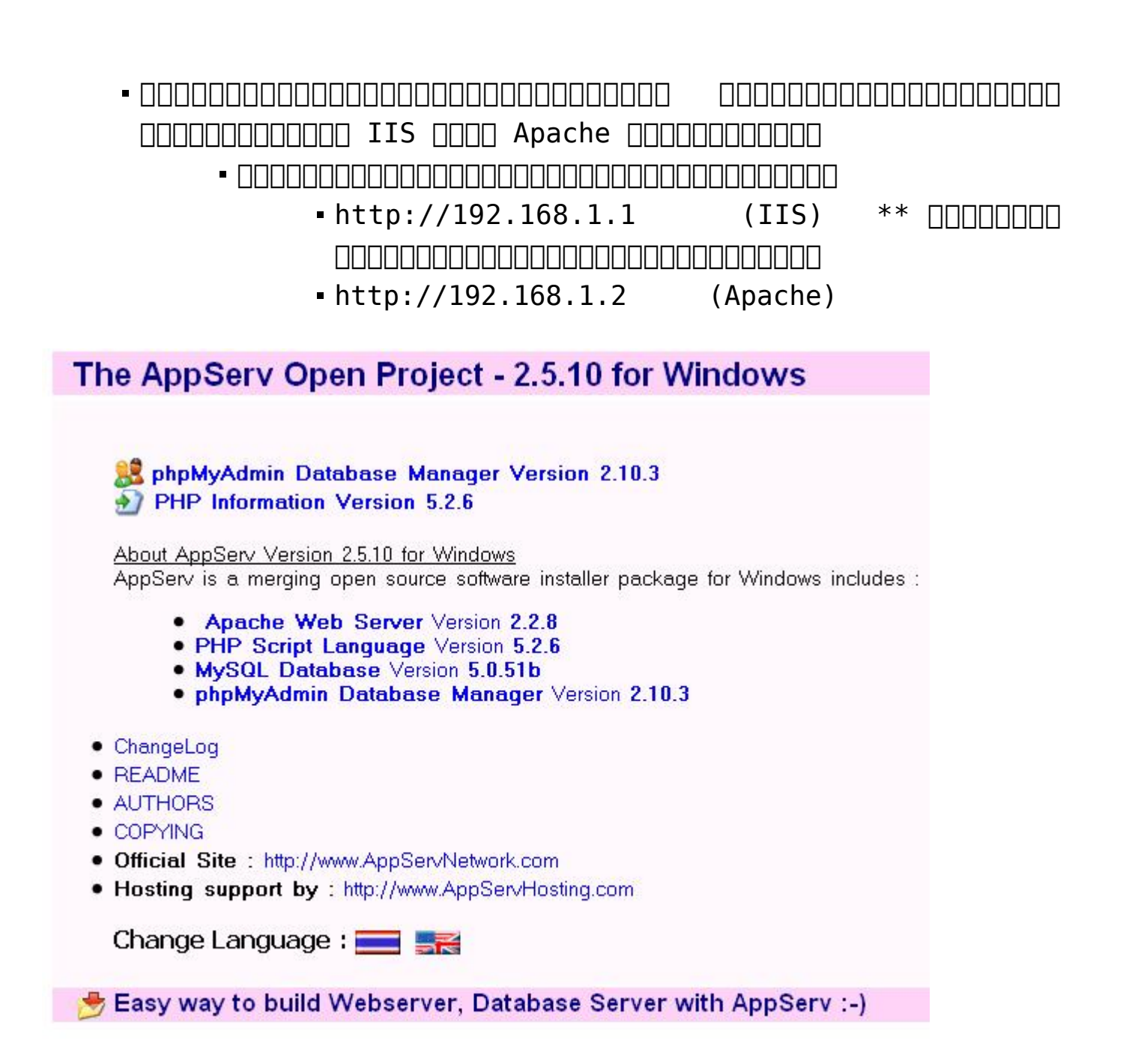

# Warning: session\_start() [function.session-start]:

Warning: session\_start() [function.session-start]: Cannot send session cookie — headers already sent by (output started at C:AppServwwwaaaindex.php:2) in C:AppServwwwaaaindex.php on line 2 Warning: session\_start() [function.session-start]: Cannot send session cache limiter – headers already sent (output started at C:AppServwwwaaaindex.php:2) in C:AppServwwwaaaindex.php on line 2

upload \_\_\_\_\_ server \_\_\_\_\_\_

\_\_\_\_\_\_localhost path \_\_\_\_\_\_\_\_

session.save\_path = "C:/DOCUME~1/ADMINI~1/LOCALS~1/Temp"

\_\_\_\_\_\_file php.ini \_\_\_\_\_\_ server \_\_\_\_\_

# 

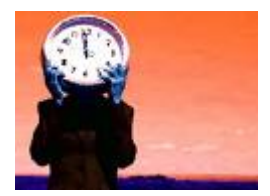

#### 

 Opposition of the second start -> Settings -> Control Panel

 Opposition of the second start -> Settings -> Control Panel

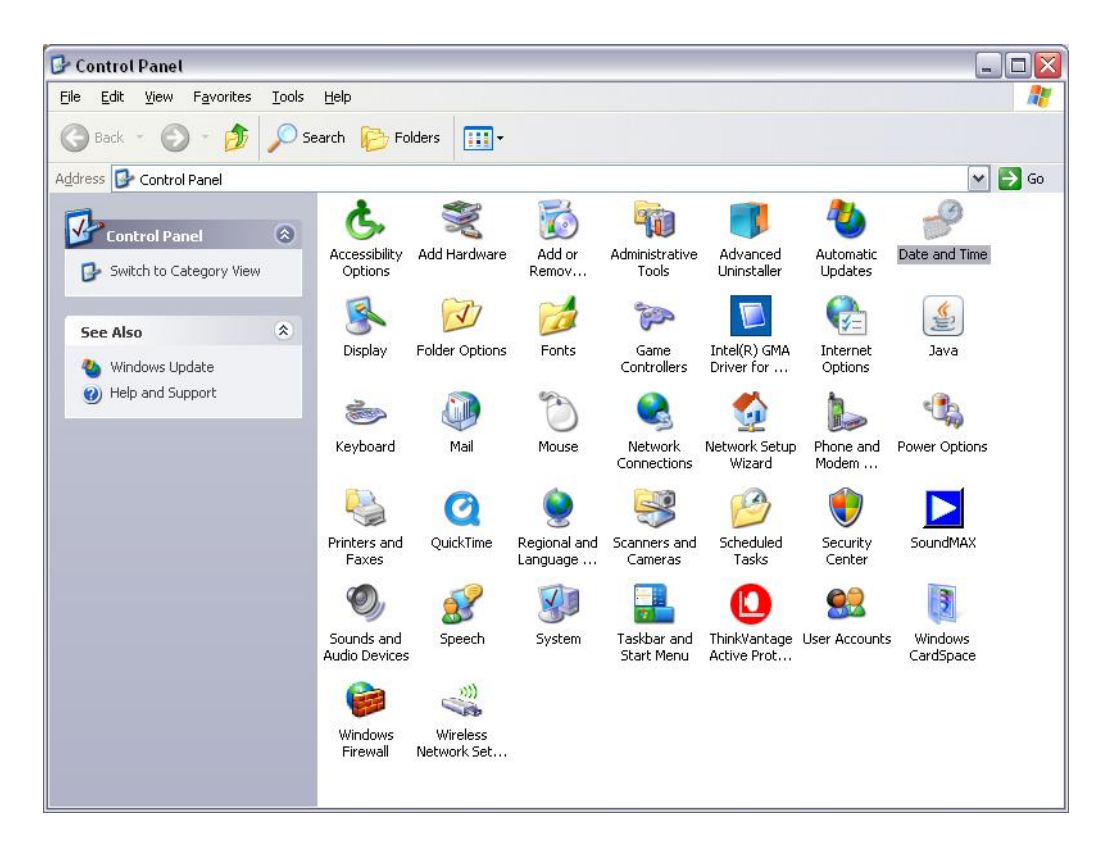

- \_\_\_\_\_ Date and Time

| Date and Time Properties                                                                                                    | <u>?</u> × |  |  |  |  |
|----------------------------------------------------------------------------------------------------|------------|--|--|--|--|
| Date & Time   Time Zone   Internet Time                                                                                                    |            |  |  |  |  |
| Automatically synchronize with an Internet time server                                                                                                    |            |  |  |  |  |
| Server: time.rmutl.ac.th                                                                                                    |            |  |  |  |  |
| The time has been successfully synchronized with time.rmutl.ac.th on 18/3/2552 at 10:08.                                                                                                    |            |  |  |  |  |
| Next synchronization: 25/3/2552 at 10:07<br>Synchronization can occur only when your computer is connected to the<br>Internet. Learn more about <u>time synchronization</u> in Help and Support<br>Center. |            |  |  |  |  |
| OK Cancel Ap                                                                                                    | bly        |  |  |  |  |

time.rmutl.ac.th

```
______ time.rmutl.ac.th
_____ internet time ______ ____ _____ ____ Server _____
____ The time has been
sussessfully ....
o _______ _ ____
time.navy.mi.th
time2.navy.mi.th
time3.navy.mi.th
clock.nectec.or.th
clock2.nectec.or.th
```

#### clock.thaicert.nectec.or.th